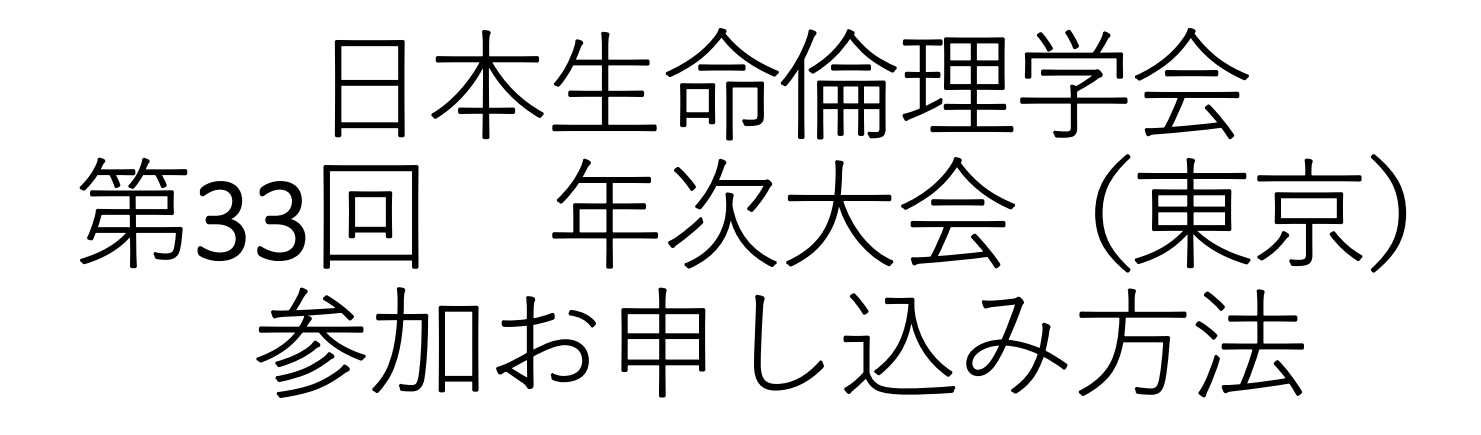

会員用

# お申し込みからお支払いまで

日本生命倫理学会 情報委員会

# メニュー イベント申込 イベント検索・一覧 ♠ ホーム 検索条件 ▲ ユーザー管理 イベント極別 国 イベント情報 イベント格

| ▲ ユーザー管理            | イベント種別       |                 |                     | ~                             |     |       |
|---------------------|--------------|-----------------|---------------------|-------------------------------|-----|-------|
| 国 イベント情報            | イベント名        |                 |                     | ]                             |     |       |
| * ARXIN'            | 即任日          |                 |                     |                               |     |       |
| ■ 各種支払い             |              |                 |                     |                               |     |       |
| ■ マニュアル             | 検索           |                 |                     |                               |     |       |
| ピ ログアウト             |              |                 |                     |                               |     |       |
|                     |              |                 |                     |                               |     |       |
|                     |              |                 |                     |                               |     |       |
|                     | 並び順:種別 受付    | け期間 主管          | <i>π1 (→</i> ++0.88 | 1.55 6.77                     | *** | THUND |
|                     | 一            | 開催口 2021/11/27  | 受利期間<br>2021/10/05  | 1ヘント名<br>第33回 年次大会(東京)ーオンライン開 | ±B  | 受竹衣况  |
|                     | イベント         | ~<br>2021/11/28 | ~<br>2021/12/11     | 催                             |     | 受付中   |
|                     | 準備中 受        | ə<br>行中 受付終了    | 開催終了                |                               |     |       |
|                     |              |                 |                     | 戻る                            |     |       |
|                     |              |                 |                     |                               |     |       |
|                     |              |                 |                     |                               |     |       |
|                     |              |                 |                     |                               |     |       |
|                     |              |                 |                     |                               |     |       |
|                     |              |                 |                     |                               |     |       |
|                     |              |                 |                     |                               |     |       |
|                     |              |                 |                     |                               |     |       |
| 個人情報保護方針   運営   お問い | い合わせ   スタートア | ップガイド           |                     |                               |     |       |

ようこそ生命倫理さん(会員) 会員番号 000XXXXX

日本生命倫理学会

Copyright © 2021 しゅくみねっと株式会社, All rights reserved.

会員専用サイトにログインしていただき、「イベント情報」⇒「イベント申込」か ら、「第33回 年次大会(東京)—オンライン開催」を選択ください。

### 受 日本生命倫理学会 会員専用ページ

ようこそ生命倫理さん(会員) 会員番号 000XXXXX

| Х==-                    | イベント申込 イベント詳細                              |                     |            |                        |           |                                                                                                    |
|-------------------------|--------------------------------------------|---------------------|------------|------------------------|-----------|----------------------------------------------------------------------------------------------------|
| ♠ ホーム                   | ■受付情報                                      |                     |            |                        |           |                                                                                                    |
| 💄 ユーザー管理                | 受付状況                                       | 受付中                 |            |                        |           |                                                                                                    |
| ■ イベント情報                |                                            |                     |            |                        |           |                                                                                                    |
|                         | ■基本情報                                      |                     |            |                        |           |                                                                                                    |
|                         | イベント名                                      | 第33回 年次大会(東         | 〔京)-オンライン開 | 催                      |           |                                                                                                    |
| ■ 各種支払い                 | イベント種別                                     | イベント                |            |                        |           |                                                                                                    |
| ■ マニュアル                 | 主管                                         | 専門分野(必ずご選択<br>ください) |            |                        |           |                                                                                                    |
| n 1770 k                |                                            | その他                 |            |                        |           |                                                                                                    |
|                         | 開催日                                        | 2021/11/27 ~ 2021,  | /11/28     |                        |           |                                                                                                    |
|                         | 受付期間                                       | 2021/10/05 ~ 2021,  | /12/11     |                        |           |                                                                                                    |
|                         | 開催時間                                       | 00:00 ~ 23:59       |            |                        |           |                                                                                                    |
|                         | 開催地                                        | オンライン               |            |                        |           |                                                                                                    |
|                         | <ul> <li>イベント申込詳細</li> <li>イベント</li> </ul> | 중(1)                | 调制         | イベント詳細名                | 参加余額      | 申込                                                                                                    |
|                         | 詳細裡別<br>イベント                               | 2021/10/05 ~        | 2021/12/11 | 第33回 年次大会 (東京) ーオンライン開 | 一般:¥6,000 | 受付中                                                                                                    |
|                         |                                            |                     |            | 786                    |           |                                                                                                    |
|                         | 戻る                                         |                     |            |                        |           |                                                                                                    |
|                         |                                            |                     |            |                        |           |                                                                                                    |
|                         |                                            |                     |            |                        |           |                                                                                                    |
|                         |                                            |                     |            |                        |           |                                                                                                    |
| 個人情報保護方針   運営   お問い     | い合わせ   スタートア                               | ップガイド               |            |                        |           |                                                                                                    |
| 日本生命倫理学会                |                                            |                     |            |                        |           |                                                                                                    |
| Copyright © 2021 しゅくみねつ | と株式会社, All rights n                        | eserved.            |            |                        |           | グローバルサイン選長サ<br>・<br>・<br>・<br>の<br>・<br>の<br>・<br>の<br>・<br>の<br>・<br>の<br>・<br>の<br>・<br>の<br>に<br>の<br>・<br>の<br>の<br>・<br>の<br>に<br>の<br>・<br>の<br>の<br>の<br>の<br>の<br>の<br>の<br>の<br>の<br>の<br>の<br>の<br>の |
|                         |                                            |                     |            |                        |           |                                                                                                    |

「受付中」をクリックしてください

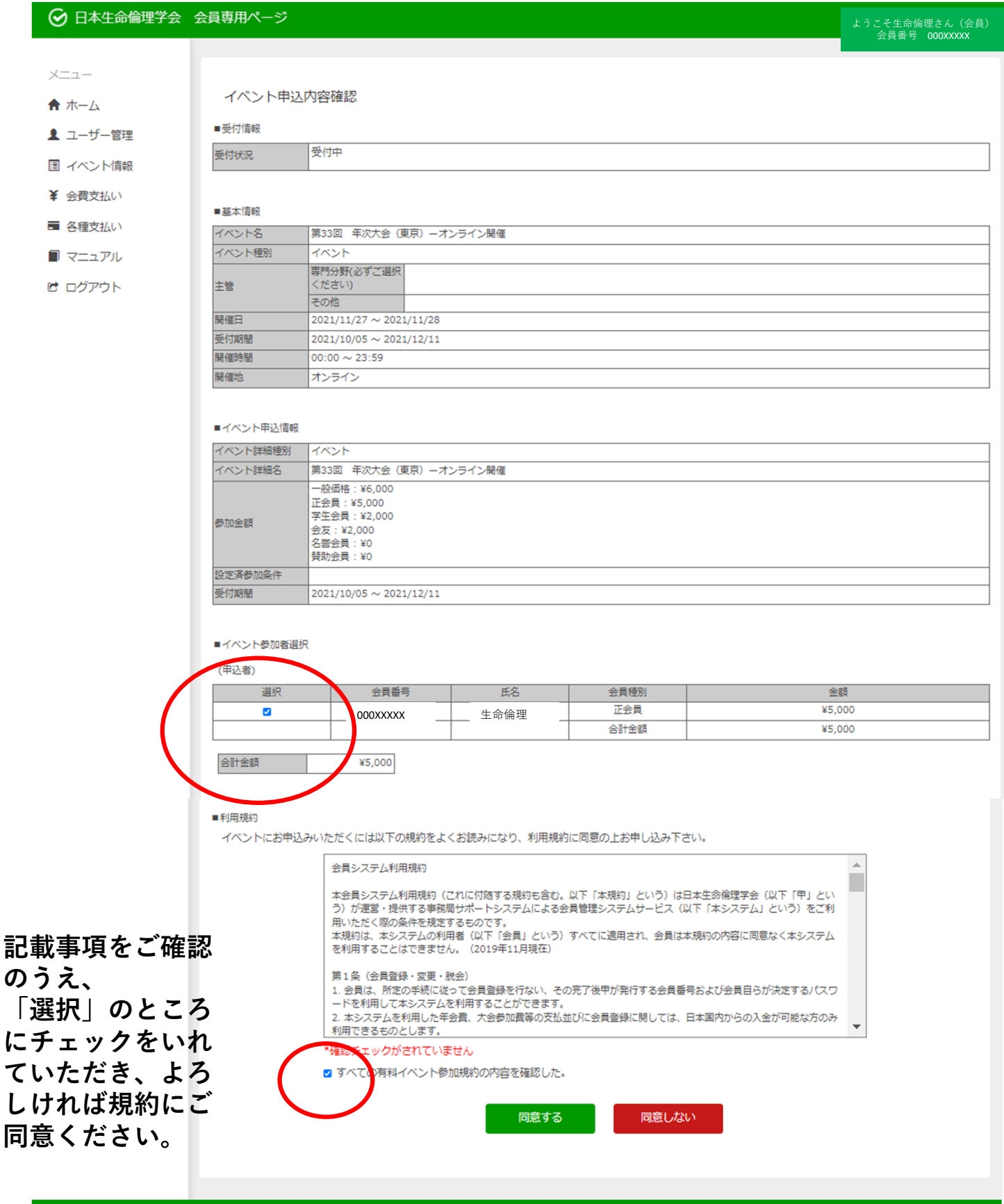

#### 日本生命倫理学会

Copyright © 2021 しゅくみねっと株式会社, All rights reserved.

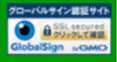

# 

## ようこそ生命倫理さん(会員)会員番号 000XXXXX

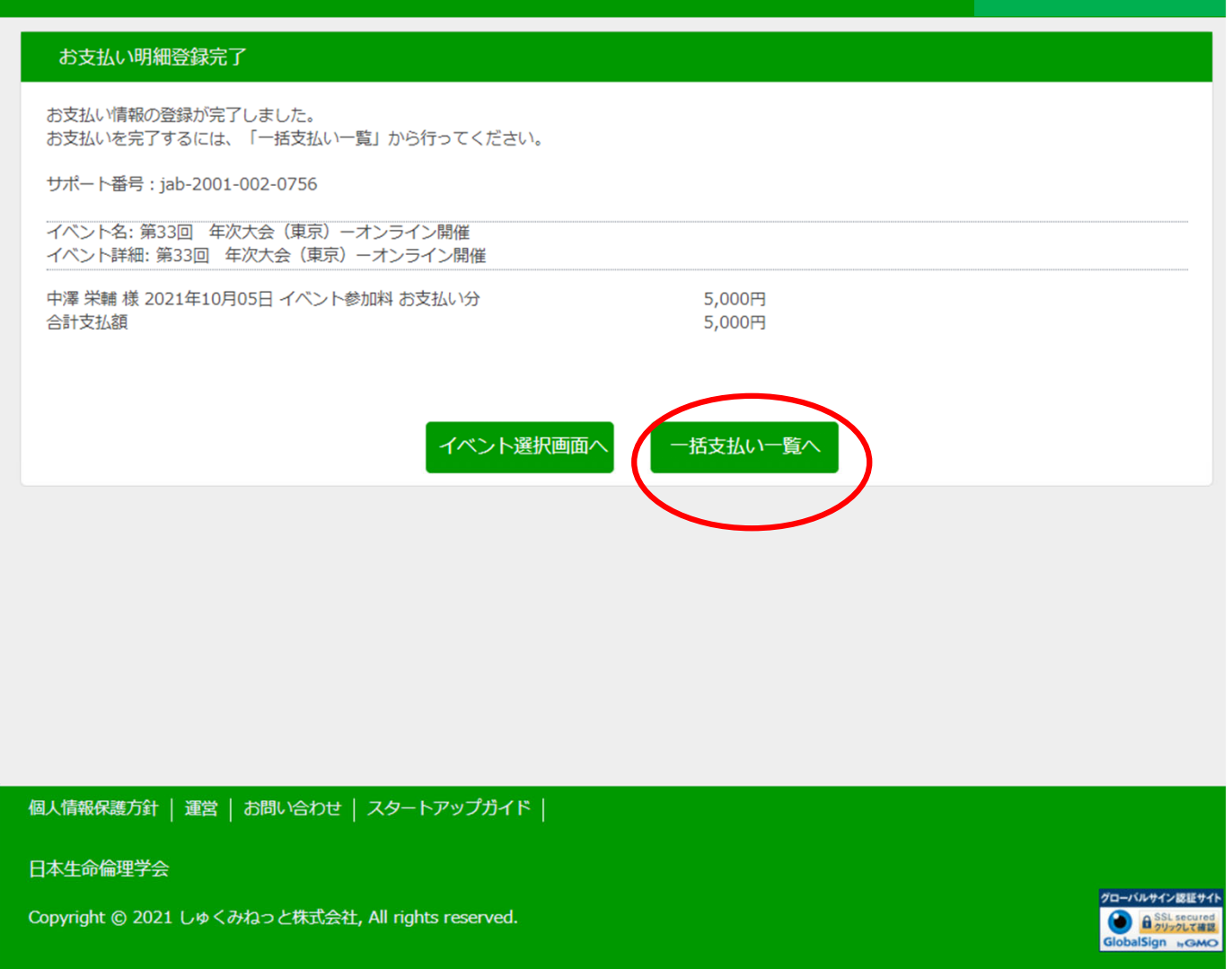

ご確認いただき、 一括支払い一覧へ進み、お支払いの手続きに移り ます。

| ● 日本生命倫理学会 会員専用ページ                                                                                                    | ようこそ生命倫理さん(会員)<br>会員番号 000XXXXX |
|----------------------------------------------------------------------------------------------------|---------------------------------|
| ー括支払い明細選択<br>ー括支払い<br>明細選択 ー括支払い<br>内容確認 よ ま支払い 手続売了                                                                                                    |                                 |
| <ul> <li>お支払い方法を選択してください。</li> <li>● ホス払い方法の選択</li> <li>● コンビニ決済 ● ペイジー決済 ● カード決済</li> <li>*ご注意:会員登録(会費のお支払い)が事前にお済みて無い方はその他の申込価格が、点扱いになりませんのでご注意下さい</li> </ul> 検索結果: | 1件                              |
| ○     ・ハーシを除いで選択はできません。       選択*     抗要     明細数     金額       ②     生命作理     2021年10月05日 イベント参加料 お支払い分     1件     5,000       (合計)     5,000                          |                                 |
| ご希望のお支払い方法を選択してください。<br>以降、クレジットカードでのお支払いについてご説明します。                                                                                                    |                                 |

個人情報保護方針 | 運営 | お問い合わせ | スタートアップガイド |

日本生命倫理学会

Copyright © 2021 しゅくみねっと株式会社, All rights reserved.

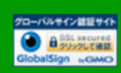

| → 日本生命倫理学会 会員専用ページ                                                                                      | ようこそ生命倫理さん(会員)<br>会員番号 000XXXXX  |
|----------------------------------------------------------------------------------------------------|----------------------------------|
| C Patadeges Agenevee                                                                                    | ようこそ生命倫理さん (会員)<br>会員番号 0000XXXX |
| 個人情報保護方針   運営   お問い合わせ   スタートアップガイド  <br>日本生命倫理学会<br>Copyright © 2021 しゅくみねっと株式会社, All rights reserved. | ZGH/AB⊄S/2005                    |

|    | お支払内容の確認             |            |                       |          |  |  |  |  |
|----|----------------------|------------|-----------------------|----------|--|--|--|--|
| メン | バーズサポートシステムに戻る <     | お支払内容の確認 > | 必要事項を記入 ><br>お支払手続き完了 | 確認して手続き> |  |  |  |  |
| おう | お支払内容を確認し、お進みください。   |            |                       |          |  |  |  |  |
| 1  | ご利用内容                |            |                       |          |  |  |  |  |
|    | 決済番号:1575手数料:<br>210 | 5,00       | 0円                    |          |  |  |  |  |
|    | 手数料                  |            | 0円                    |          |  |  |  |  |
|    | お支払合計                | 5,00       | 0円                    |          |  |  |  |  |
|    | お支払方法                | クレジョ       | /                     |          |  |  |  |  |
|    |                      | ×          | ~                     |          |  |  |  |  |

決済画面に切り替わります。ご確認の上、「次へ」をクリックしてください。

| クレジットカード決済の必要                 | 事項をご記入ください。                            |  |
|-------------------------------|----------------------------------------|--|
| お支払い方法                        | 一括                                     |  |
| カード番号<br>ハイフン''無しで、数字のみご記入くださ | XXXXXXXXXXXXXXXXXXXXXXXXXXXXXXXXXXXXXX |  |
| カード有効期限                       | XX -), XX ]年                           |  |
| セキュリティコード                     |                                        |  |
| C 1-3/11/2 12                 |                                        |  |
| 対象者                           |                                        |  |
| 決済番号:1575手数料:<br>210          | 5,000円                                 |  |
| 手数料                           | 0円                                     |  |
| お支払合計                         | 5,000円                                 |  |
|                               |                                        |  |

カード情報を入力していただき、確認画面へと向かいます。

| 記の内容で決済します。よろしけれ                   | ば、「決済する」ボタンを押してください。 |
|------------------------------------|----------------------|
| 支払方法                               | 一括                   |
| カード番号                              |                      |
| カード有効期限(MM/YY)                     |                      |
| עזעגאשג                            |                      |
| 対象者                                |                      |
| 対象者<br>決済番号:1575手数料:<br>210        | 5,000円               |
| 対象者<br>決済番号:1575手数料:<br>210<br>手数料 | 5,000円               |

「決済する」をクリックするとお支払いが完了します

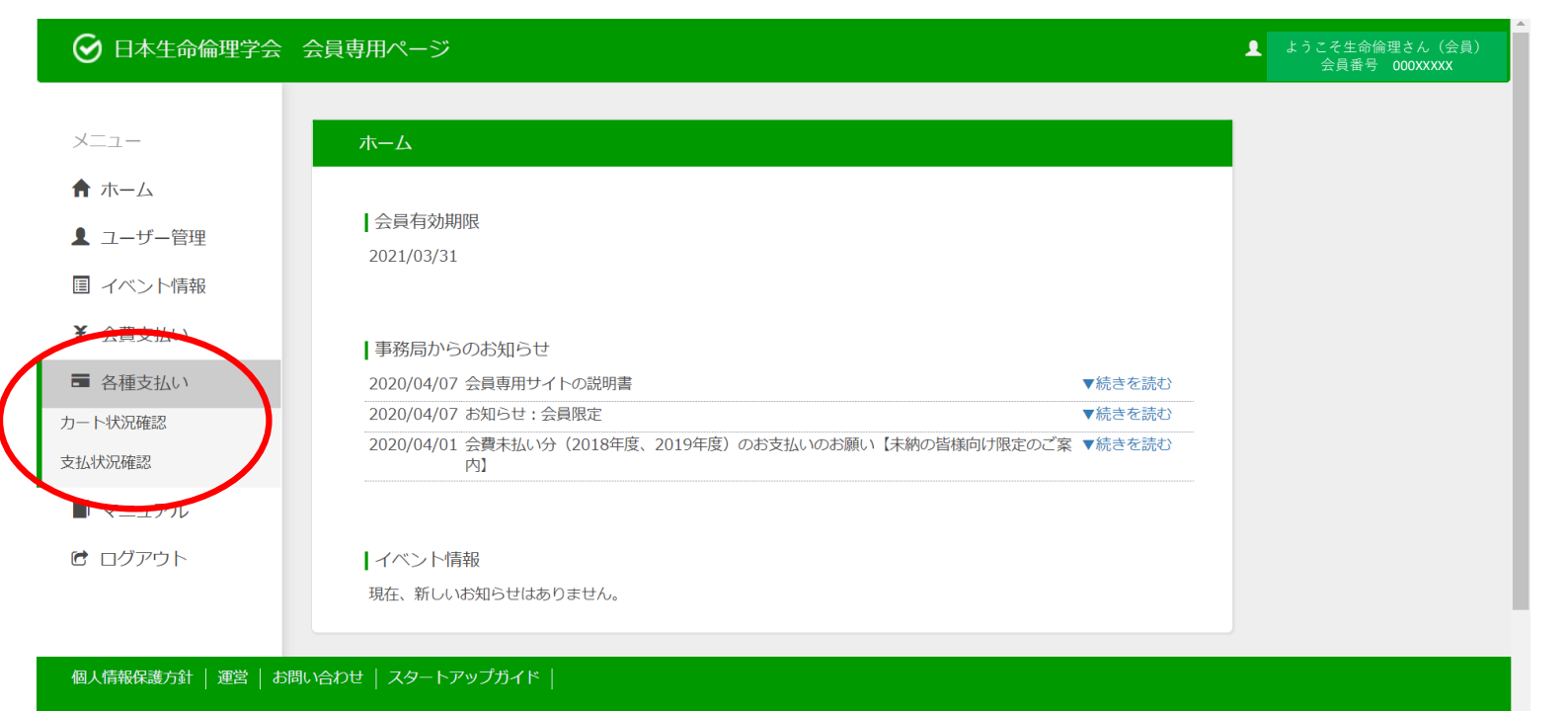

途中で戻るなどした場合、「各種支払」⇒「カート状況確認」からお支払いを再開で きます。 すでにお支払い頂いたものについては「支払い状況確認」でお確かめいただけます。

| 🚱 日本生命倫理学会 会             | 会員専用ページ                                                  |                                            | ▲ ようこそ生命倫理さん(会員)<br>会員番号 000XXXXX |
|--------------------------|----------------------------------------------------------|--------------------------------------------|-----------------------------------|
|                          |                                                          |                                            |                                   |
| <u>&gt;_⊥</u> _<br>♠ ホーム |                                                          | _                                          |                                   |
| ▲ ユーザー管理                 | ┃ 会員有効期限<br>2021/03/31                                   |                                            |                                   |
| ■ イベント情報                 | 2021/03/31                                               |                                            |                                   |
| イベント申込<br>イベント申込状況照会     | 事務局からのお知らせ                                               | (+ ) + -+ )                                |                                   |
| イベント参加履歴照今               | 2020/04/07 会員専用サイトの説明書       2020/04/07 お知らせ:会員限定        | <ul> <li>▼続きを読む</li> <li>▼続きを読む</li> </ul> |                                   |
| ¥ 会費支払い                  | 2020/04/01 会費未払い分(2018年度、2019年度)のお支払いのお願い【未納の皆様向け限定のご案内】 | ▼続きを読む                                     |                                   |
| ■ 各種支払い                  |                                                          |                                            |                                   |
| ■ マニュアル                  |                                                          |                                            |                                   |
| <b>ビ</b> ログアウト           | 現住、 剤しいの知つ E は めりま E ん。                                  |                                            |                                   |
|                          |                                                          |                                            |                                   |

イベント申込状況照会から、申込状況をお確かめいただけます。 ご不明な点は 情報委員会(information[at]ja-bioethics.jp)または しくみねっとサポートまでご連絡ください。